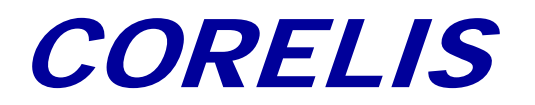

USB-1149.1/1E

# USB-1149.1/1E High-Speed USB Port Boundary-Scan Controller

# User's Manual

Document Part Number: 70380 REV C

Copyright © 2008, Corelis Inc.

Corelis, Inc. 12607 Hidden Creek Way Cerritos, CA 90703 Telephone: (562) 926-6727 • Fax: (562) 404-6196

#### **PRINTING HISTORY**

New editions are complete revisions of the manual. The dates on the title page change only when a new edition is published.

A software code may be printed before the date; this indicates the version of the software product at the time the manual or update was issued. Many product updates and fixes do not require manual changes and, conversely, manual corrections may be done without accompanying product changes. Therefore, do not expect a one to one correspondence between product updates and manual updates.

Edition 1, September 2007 Edition 2, October 2007 Edition 3, March 2008

#### **GENERAL NOTICE**

Information contained in this document is subject to change without notice. CORELIS shall not be liable for errors contained herein for incidental or consequential damages in connection with the furnishing, performance, or use of material contained in this manual.

This document contains proprietary information that is protected by copyright. All rights reserved. No part of this document may be reproduced or translated to other languages without the prior written consent of CORELIS. This manual is a CORELIS proprietary document and may not be transferred to another party without the prior written permission of CORELIS.

CORELIS assumes no responsibility for the use of or reliability of its software on equipment that is not furnished by CORELIS.

#### **ENVIRONMENTAL NOTICE**

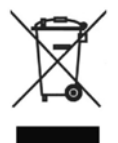

This product must be disposed of in accordance with the WEEE directive.

#### TRADEMARK NOTICE

Pentium is a registered trademark of Intel Corporation. Windows is a registered trademark of Microsoft Corporation. I2C Bus is a registered trademark of Philips Electronics N.V.

Other products and services named in this book are trademarks or registered trademarks of their respective companies. All trademarks and registered trademarks in this book are the property of their respective holders.

#### **PRODUCT WARRANTY**

This CORELIS product has a warranty against defects in material and workmanship for a period of 90 days from date of shipment. During the warranty period, CORELIS will, at its option, either repair or replace products that prove to be defective.

For warranty service or repair, this product must be returned to a service facility designated by CORELIS. Outside CORELIS service travel areas, warranty service will be performed at the Buyer's facility only upon CORELIS' prior agreement and Buyer shall pay CORELIS' round trip travel expenses.

For products returned to CORELIS for warranty service, the Buyer shall prepay shipping charges to CORELIS and CORELIS shall pay shipping charges to return the product to the Buyer. However, the Buyer shall pay all shipping charges, duties, and taxes for products returned to CORELIS from another country.

CORELIS warrants that its software and firmware designated by CORELIS for use with an instrument will execute its programming instructions when properly installed on that instrument. CORELIS does not warrant that the operation of the instrument, software, or firmware will be uninterrupted or error-free.

The foregoing warranty shall not apply to defects resulting from improper or inadequate maintenance by the Buyer, Buyer-supplied software or interfacing, unauthorized modification or misuse, operation outside of the environmental specifications for the product, or improper site preparation or maintenance.

NO OTHER WARRANTY IS EXPRESSED OR IMPLIED. CORELIS SPECIFICALLY DISCLAIMS THE IMPLIED WARRANTIES OF MERCHANTABILITY AND FITNESS FOR A PARTICULAR PURPOSE.

#### **EXCLUSIVE REMEDIES**

THE REMEDIES CONTAINED HEREIN ARE THE CUSTOMER'S SOLE AND EXCLUSIVE REMEDIES. CORELIS SHALL NOT BE LIABLE FOR ANY DIRECT, INDIRECT, SPECIAL, INCIDENTAL, OR CONSEQUENTIAL DAMAGES, WHETHER BASED ON CONTRACT, TORT, OR ANY OTHER LEGAL THEORY.

Product maintenance agreements and other customer assistance agreements are available for Corelis products. For assistance, contact your nearest Corelis Sales and Service Office.

#### **RETURN POLICY**

No items returned to CORELIS for warranty, service, or any other reason shall be accepted unless first authorized by CORELIS, either direct or through its authorized sales representatives. All returned items must be shipped pre-paid and clearly display a Return Merchandise Authorization (RMA) number on the shipping carton. Freight collect items will NOT be accepted. Customers or authorized sales representatives must first contact CORELIS with notice of request for return of merchandise. RMA's can only originate from CORELIS. If authorization is granted, an RMA number will be forwarded to the customer either directly or through its authorized sales representative.

# **Table of Contents**

| Chapter 1: Product Overview                                                                                                    | 1     |
|----------------------------------------------------------------------------------------------------|-------|
| Introduction                                                                                                    | 1     |
| What is IEEE Standard 1149.1?                                                                                                    | 2     |
| Features of the USB-1149.1/1E                                                                                                    | 3     |
| Adjustable Voltage Levels<br>Discrete Input/Output Signals<br>USB Port Interface<br>Programmable Clocks                                  |       |
| Pin Protection                                                                                                    |       |
| USB-1149.1/1E Hardware Specifications                                                                                                    | 5     |
| Physical<br>Operating Environment<br>Storage Environment<br>Host Interface<br>Power Requirements                                         | 5<br> |
| USB-1149.1/1E Electrical Specifications                                                                                                  | 6     |
| JTAG TAP and Direct I2C/SPI Programming Interface                                                                                        | 6     |
| USB-1149.1/1E Indicator LED                                                                                                    | 6     |
| Chapter 2: USB-1149.1/1E Installation<br>Software Must Be Installed First!<br>USB-1149.1/1E Hardware Installation<br>Installation Steps: | 7<br> |
| Chapter 3: Connecting to the Target                                                                                                    |       |
| Connecting to the Target                                                                                                    |       |
| Connecting the TAP Signals                                                                                                    |       |
| TAP Adapter Cable Pinouts                                                                                                    |       |
| Chapter 4: Using the USB-1149.1/1E with the ScanExpress Tools<br>Hardware Setup<br>Using the USB-1149.1/1E with the ScanExpress Tools    |       |
| Chapter 5: Third Party Application Interface                                                                                             |       |
| Using the USB-1149.1/1E with the ScanExpress Runner Command-line                                                                         | 19    |
| Appendix A: Recommended Target Connectors<br>10-pin TAP Connector                                                                        |       |

| 16-pin TAP Connector                   |  |
|----------------------------------------|--|
| 20-pin TAP Connector                   |  |
| -• pm Connector                        |  |
| Appendix B: Self Test Utility Software |  |
| Self-Test                              |  |

| Figure | 1-1.         | USB-1149.1/1E Boundary-scan Controller                          | 1  |
|--------|--------------|-----------------------------------------------------------------|----|
| Figure | 1-2.         | Minimal Test Access Port                                        | 2  |
| Figure | 2-1.         | Found New Hardware Wizard (WinXP)                               | 9  |
| Figure | 2-2.         | Found New Hardware Wizard (WinXP)                               | 10 |
| Figure | 2-3.         | Windows Logo Warning Dialog (WinXP)                             | 10 |
| Figure | 2-4.         | Installation Successfully Completed (WinXP)                     | 11 |
| Figure | 2-5.         | Windows Device Manager (WinXP)                                  | 12 |
| Figure | 3-1.         | USB-1149.1/1E 20-pin TAP Connectors                             | 13 |
| Figure | 4-1.         | Controller Configuration Screen                                 | 17 |
| Figure | 4-2.         | USB-1149.1/1E Setup Screen                                      | 18 |
| Figure | A-1.         | Standard TAP connector (top view)                               | 21 |
| Figure | A-2.         | 10-pin TAP Connector Schematic                                  | 23 |
| Figure | A-3.         | Boundary-scan Flash Programming 16-Pin TAP Connector (top view) | 24 |
| Figure | A-4.         | 16-pin Flash Programming TAP Connector Schematics               | 26 |
| Figure | A-5.         | Boundary-scan Flash Programming 20-Pin TAP Connector (top view) | 27 |
| Figure | A-6.         | 20-pin TAP Connector Schematic for JTAG                         | 29 |
| Figure | A-7.         | 20-pin TAP Connector Schematic for Direct SPI Programming       | 30 |
| Figure | A-8.         | 20-pin TAP Connector Schematic for Direct I2C Programming       | 30 |
| Figure | <b>B-1</b> . | Self-Test Results for the USB-1149.1/1E                         | 31 |

| Programmable TCK Frequencies                                     | 4                                                                                                    |
|------------------------------------------------------------------|----------------------------------------------------------------------------------------------------|
| USB-1149.1/1E DC and Switching Characteristics                   | 6                                                                                                    |
| USB-1149.1/1E 20-pin Target Connector Pin Assignment             | 14                                                                                                    |
| ARM TAP Adapter Cable Pinout [P/N 15432 REV A]                   | 15                                                                                                    |
| PowerPC TAP Adapter Cable Pinout [P/N 15433 REV A]               | 16                                                                                                    |
| PowerPC TAP Adapter Cable (with Vsense) Pinout [P/N 15442 REV A] | 16                                                                                                    |
| Signal Description and Termination                               | 22                                                                                                    |
| Standard 10-Pin TAP Connector                                    | 22                                                                                                    |
| Flash Programming TAP 16-Pin Connector                           | 25                                                                                                    |
| 16-pin Connector Signal Description and Termination              | 25                                                                                                    |
| Flash Programming TAP 20-Pin Connector                           |                                                                                                    |
| USB-1149.1/1E 20-pin Target Connector Pin Assignment             |                                                                                                    |
|                                                                  | Programmable TCK Frequencies<br>USB-1149.1/1E DC and Switching Characteristics<br>USB-1149.1/1E 20-pin Target Connector Pin Assignment<br>ARM TAP Adapter Cable Pinout [P/N 15432 REV A]<br>PowerPC TAP Adapter Cable Pinout [P/N 15433 REV A]<br>PowerPC TAP Adapter Cable (with Vsense) Pinout [P/N 15442 REV A]<br>Signal Description and Termination<br>Standard 10-Pin TAP Connector<br>Flash Programming TAP 16-Pin Connector<br>16-pin Connector Signal Description and Termination<br>Flash Programming TAP 20-Pin Connector<br>USB-1149.1/1E 20-pin Target Connector Pin Assignment |

# Chapter 1: Product Overview

#### Introduction

The USB-1149.1/1E High-Speed Boundary-Scan (JTAG) Controller is a member of the Corelis ScanExpress<sup>™</sup> family of scan-based test, analysis, and diagnostic tools. The USB-1149.1/1E interfaces between a PC equipped with a USB2.0 port and any IEEE Standard 1149.1 compatible target. The USB-1149.1/1E is designed to control the operation of an IEEE Standard 1149.1 boundary-scan (JTAG) test access port (TAP) by generating the proper signals under software control to interface with the target device. It contains memory-behind-the-pin architecture and supports scan operations at continuous JTAG clock (TCK) speeds of up to 100 MHz.

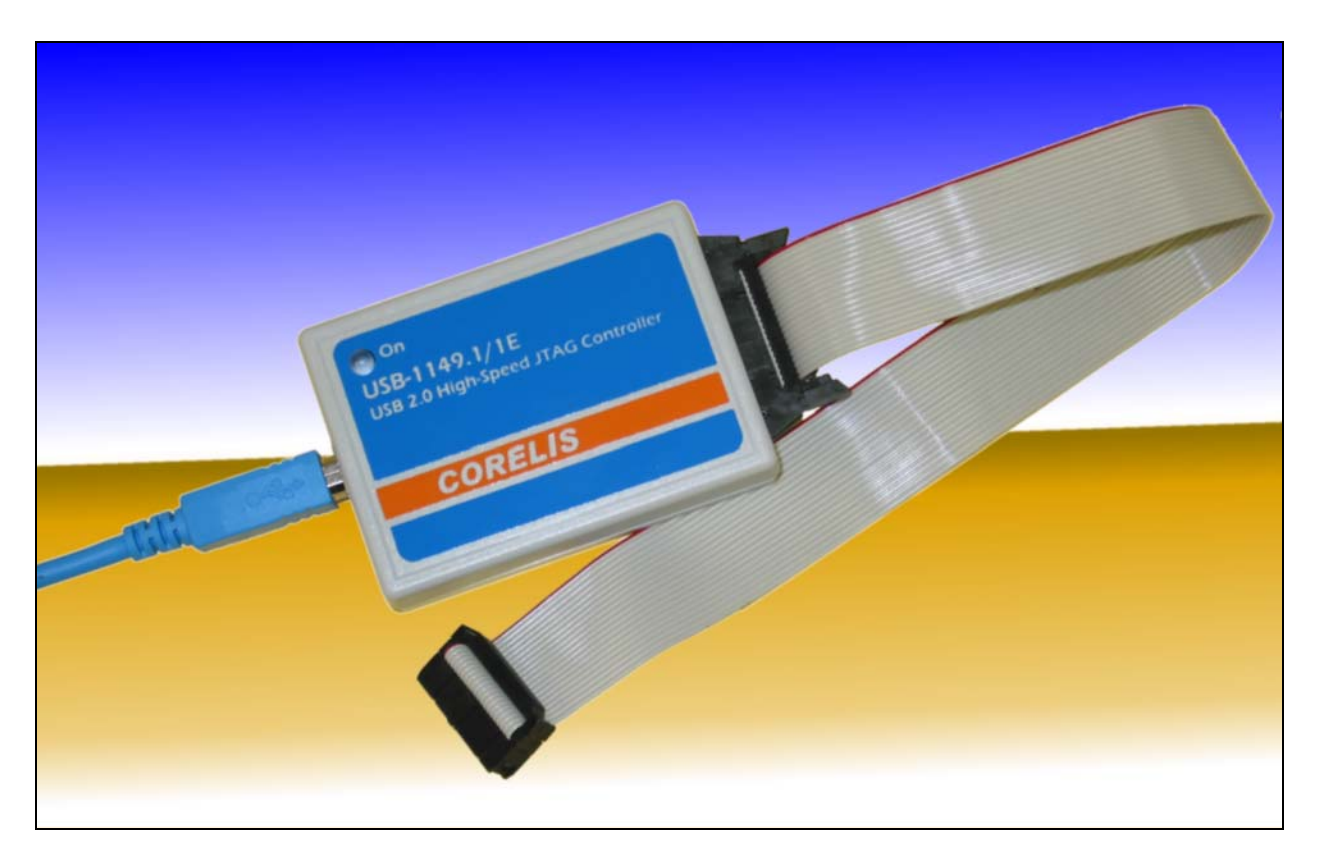

Figure 1-1. USB-1149.1/1E Boundary-scan Controller

The USB-1149.1/1E facilitates software-controlled boundary-scan operations per IEEE Standard 1149.1. It provides command access to the target's Test Access Port (TAP), accessing device internal registers and on-chip debugger, verifying PCB interconnects, performing functional testing, and debug without manual probing. The JTAG interface also provides access to internal device functions that are not accessible via external probing, enabling fault isolation within the device itself. The JTAG interface also enables programming target Flash and CPLD devices, as well as data download and uploading to and from the target memory devices.

#### **7bproduct Overview**

# What is IEEE Standard 1149.1?

The USB-1149.1/1E facilitates software-controlled boundary-scan operations per IEEE Standard 1149.1. It provides command access to the target's Test Access Port (TAP), accessing device internal registers and on-chip debugger, verifying PCB interconnects, performing functional testing, and debug without manual probing. The JTAG interface also provides access to internal device functions that are not accessible via external probing, enabling fault isolation within the device itself. The JTAG interface also enables programming target Flash and CPLD devices, as well as data download and uploading to and from the target memory devices.

The USB-1149.1/1E is often used to perform microprocessor emulation via the device JTAG port. It is used for firmware development providing single-step, break, and content update/visibility access.

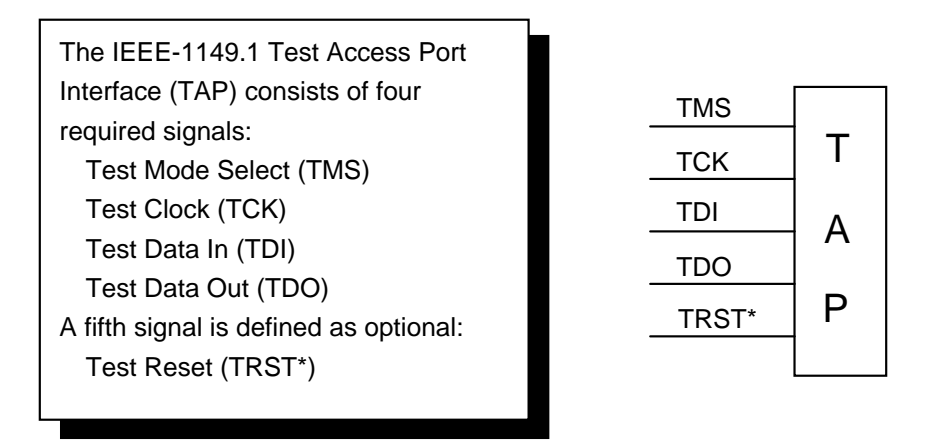

Figure 1-2. Minimal Test Access Port

# Features of the USB-1149.1/1E

The Corelis USB-1149.1/1E is a sophisticated test controller that can access devices, boards or systems compliant with IEEE Standard 1149.1. The USB version 2.0 port compatible module supports a single JTAG boundary-scan chain (TAP). In addition, three general purpose, bidirectional discrete I/O signals can test or control non-boundary-scan areas of the unit under test (UUT). The discretes can also assist in greatly expediting certain long scan activities, such as Flash programming. With its software-controlled voltage translating logic for all the above signals, the USB-1149.1/1E can test low voltage systems.

The USB-1149.1/1E contains several performance enhancing functional sections aimed at streamlining test vector throughput and emulator target download/upload transfers. Key functional elements include the TAP controller, and the memory resources that support it. The on-board memory provides scan data buffering and can at times store the entire scan data for maximum performance, real-time scan operations.

A test system operates the TAP controller and its associated memory through the host USB (2.0, with 1.1 backward compatibility) Port. The high data rate of the USB 2.0 Port is fully supported (up to 480 Mbit/sec.), regardless of actual test clock speeds. This latter TCK rate can operate up to 100 MHz depending on selected signal voltages and target conditions. The on-board memory elements further decouple the scan operations from the host software. A hardware state machine that contains status and control registers accessible through the USB Port directly controls all functions of the USB-1149.1/1E.

Hardware mechanisms enable optimal data flow between the USB port and the memory resources paced by the port and/or scanning rates underway, in both directions.

A programmable, time delay skew compensation mechanism supports the USB-1149.1/1E's high TCK clock rates. It accommodates the returned target scan stream delays due to signal travel time down and up the cable. It can also adjust for a target's internal TCK-to-TDO response delay.

#### Adjustable Voltage Levels

The software-programmable voltage level of the TAP interfaces and discrete I/O and can be set to any voltage between 1.25 V and 3.30 V in increments of about 0.05V.

#### Discrete Input/Output Signals

The USB-1149.1/1E operates three discrete input/output signals under software control. These attach to the target TAP connector. They are driven or sensed as directed by software, in coordination with the scanning operation. Each such signal can be configured independently as TTL output, open-collector (open-drain) output, or as input at the programmable voltage level. As open-collector drivers, they can readily tie to similar target signals without the need to alter its circuitry, yet still gain control of related functions, such as a Flash write signal.

As outputs, these discretes are useful for providing control functions on the user target system such as general reset, power control, device write pulse, disable/enable and/or similar signals for non-boundary-scan target stimulus.

Conversely, as inputs, they enable host sensing of the target to pace scanning activity or related conditions (such as a Flash ready signal).

#### USB Port Interface

The USB-1149.1/1E operates under USB version 2.0 with backward compatibility to version 1.1 (excluding low speed). Speed adjustment is automatic per the standard. This host port also supplies the power to operate the USB-1149.1/1E. The hot plug-in/out feature of this standard is fully supported. The user simply plugs it into a PC USB socket, and it is auto-sensed and ready-to-scan.

For optimal performance, the user is recommended to utilize a host PC with a USB 2.0 port standard, given the considerably higher transfer rate.

Do not connect the USB-1149.1/1E to the host PC through a passive (un-powered) USB hub, as it may not provide the USB-1149.1/1E with adequate operating power from the host PC.

#### Programmable Clocks

The USB-1149.1/1E's programmable TCK output to the IEEE Standard 1149.1 compatible target system can be configured over a wide range of frequencies, using on-board clock generation circuitry. A programmable Phase Locked Loop (PLL) enables both a wide range and fine selection resolution. See Table 1-1 for the set of programmable values.

| TCK range (MHz) | Rate Resolution (MHz) |
|-----------------|-----------------------|
| 15 to 100       | 1                     |
| 1 to 15         | 0.5                   |
| 0.05 to 1       | 0.05                  |

Table 1-1. Programmable TCK Frequencies

#### Controllable Slew Rate

The USB-1149.1/1E supports slow or fast slew rate on the outputs.

#### Pin Protection

The USB-1149.1/1E features voltage detection circuitry to prevent the drivers from being damaged if the outputs are inadvertently shorted to power or ground.

# **USB-1149.1/1E Hardware Specifications**

# Physical

| Mechanical Dimensions (box)  | 3.25 inches x 2.30 inches x 0.80 inches (+/-0.10")                                                                                                    |
|------------------------------|----------------------------------------------------------------------------------------------------|
| <b>Operating Environment</b> |                                                                                                    |
| Temperature                  | 0°C to 55°C                                                                                                    |
| Relative Humidity            | 10% to 90%, non-condensing                                                                                                    |
| Storage Environment          |                                                                                                    |
| Temperature                  | -40°C to 85°C                                                                                                    |
| Host Interface               |                                                                                                    |
| USB Connector                | Standard Type B Socket                                                                                                    |
| Port Version                 | USB 2.0 port. Do not connect the USB-1149.1/1E to the host through a passive (unpowered) USB hub as it may not provide the USB-1149.1/1E with adequate operating power from the host PC.                  |
| Required Host CPU            | Pentium III @ 1GHz or better                                                                                                    |
| Required Operating System    | Windows 2000, XP, Vista                                                                                                    |
| Power Requirements           |                                                                                                    |
| 5V                           | Provided by the host USB 2.0 port in compliance with its requirements.                                                                                                    |
|                              | Do not connect the USB-1149.1/1E to the<br>host PC through a bus (passive/un-powered)<br>powered USB hub as it may not provide<br>adequate operating current.<br>USB extender cables are not recommended. |
|                              |                                                                                                    |

# **USB-1149.1/1E Electrical Specifications**

#### JTAG TAP and Direct I2C/SPI Programming Interface

| USB-1149.1/1E TAP Connector                      | 20-pin (2x10) IDC header (0.100" x 0.100"),<br>3M part number: N3428-5302RB                                                         |
|--------------------------------------------------|----------------------------------------------------------------------------------------------------|
| USB-1149.1/1E TAP Connector<br>Mating Connectors | 20-pin (2x10) IDC receptacle (0.100" x 0.100"),<br>3M part number: 3421-6620                                                        |
| Minimum TCK Frequency                            | 0.05 MHz                                                                                                    |
| Maximum TCK Frequency                            | 100 MHz                                                                                                    |
| TCK Frequency Steps                              | 0.05 MHz increments between 0.05 and 1 MHz<br>0.50 MHz increments between 1 and 15 MHz<br>1.0 MHz increments between 15 and 100 MHz |
| Maximum scanning data length                     | unlimited                                                                                                    |

Programmable Voltage (V\_adj) Range 1.25V to 3.3V in 0.05V steps

| Symbol          | Test Conditions          | Limit Min             | Limit Max             | Units |
|-----------------|--------------------------|-----------------------|-----------------------|-------|
| 77              | $V_{adj} \ge 2.7 V$      | 2                     | V_adj + 0.5           | V     |
| v <sub>IH</sub> | V_adj < 2.7 V            | $0.65 \times V_{adj}$ | V_adj + 0.5           | V     |
| $V_{IL}$        | $V_{adj} \ge 2.7$        |                       | 0.8                   | V     |
|                 | V_adj <= 2.0             |                       | $0.35 \times V_{adj}$ | V     |
| $V_{OH}$        | $I_{OH}$ = -12 mA        | V_adj - 0.5           |                       | V     |
| V <sub>OL</sub> | $I_{OL} = 12 \text{ mA}$ |                       | 0.4                   | V     |

Table 1-2. USB-1149.1/1E DC and Switching Characteristics

### USB-1149.1/1E Indicator LED

When the USB cable is plugged in, the blue LED on top of the USB-1149.1/1E will turn on to indicate that the unit is receiving power from the computer.

# Chapter 2: USB-1149.1/1E Installation

Installing the ScanExpress software and the USB-1149.1/1E hardware

The USB-1149.1/1E product consists of the following components:

- USB-1149.1/1E JTAG Controller Hardware
- USB-1149.1/1E User's Manual
- 6' USB 2.0 Cable
- 20-pin to 10-pin TAP Adapter Cable, Corelis P/N 15310-2
- 20-pin to 16-pin TAP Adapter Cable, Corelis P/N 15311-2
- 20-pin to 20-pin TAP Adapter Cable, Corelis P/N 15312-2

Please ensure that all materials listed are present and free from visible damage or defects before proceeding. If anything appears to be missing or damaged, contact Corelis at the number shown on the title page immediately.

The following optional target interface cables are also available from Corelis:

- 20-pin to 14-pin EJTAG TAP Adapter Cable, Corelis P/N 15425
- 20-pin to 20-pin ARM TAP Adapter Cable, Corelis P/N 15432
- 20-pin to 15-pin ARC TAP Adapter Cable, Corelis P/N 15436
- 20-pin to 16-pin PowerPC TAP Adapter Cable, Corelis P/N 15433
- 20-pin to 16-pin PowerPC TAP Adapter Cable (Special Cable with Vsense for IBM Emulation), Corelis P/N 15442

## **Software Must Be Installed First!**

The installation procedure requires the use of software that contains the driver for the USB-1149.1/1E module. Obtain the ScanExpress CD-ROM (or any other Corelis application that supports the USB-1149.1/1E module) in order to proceed with installation. Install the ScanExpress Application Software before installing the USB-1149.1/1E controller. The USB-1149.1/1E controller is a hot-pluggable USB device, and its drivers are installed with the ScanExpress Application Software. Windows will automatically recognize and configure the USB-1149.1/1E the first time it is detected in your system.

#### WARNING !

You MUST install the software first – before installing the unit. **Do not install the USB-1149.1/4E unit until you have successfully installed the application software** (ScanExpress, CodeRunner, etc.). Installing the software provides the hot-plug USB driver for the unit so that the operating system is able to properly detect and configure the unit. Installing the unit before the software may result in improper unit configuration and operation.

In the event that you installed the USB-1149.1/1E controller before installing the software, unplug the module, **cancel** the **Add/Remove Hardware Wizard** (that will automatically show up) and install the ScanExpress application from the CD. The next time you start the PC and plug in the USB-1149.1/1E, Windows will automatically recognize and configure the USB-1149.1/1E.

# **USB-1149.1/1E Hardware Installation**

To install the USB-1149.1/1E on a host PC, follow the installation steps below. Note that you must install the application CD first and only then plug in the USB-1149.1/1E controller into an available USB port on the host PC. When Windows detects the controller, it will automatically start the **Found New Hardware Wizard** to guide the user through the driver installation process. The following section describes this process in detail under Windows XP with Service Pack 2. Note that the procedure may differ slightly depending on the version of windows.

#### Installation Steps:

- 1. Install the application software, such as ScanExpress Runner, from the CD on your computer.
- 2. Plug the USB cable of the USB-1149.1/1E module into an available USB mating connector on your PC.
- 3. The **Found New Hardware Wizard** dialog box will automatically start as shown below in Figure 2-1.
- 4. Select "**No, not this time**" as shown below and click on the **Next** button.

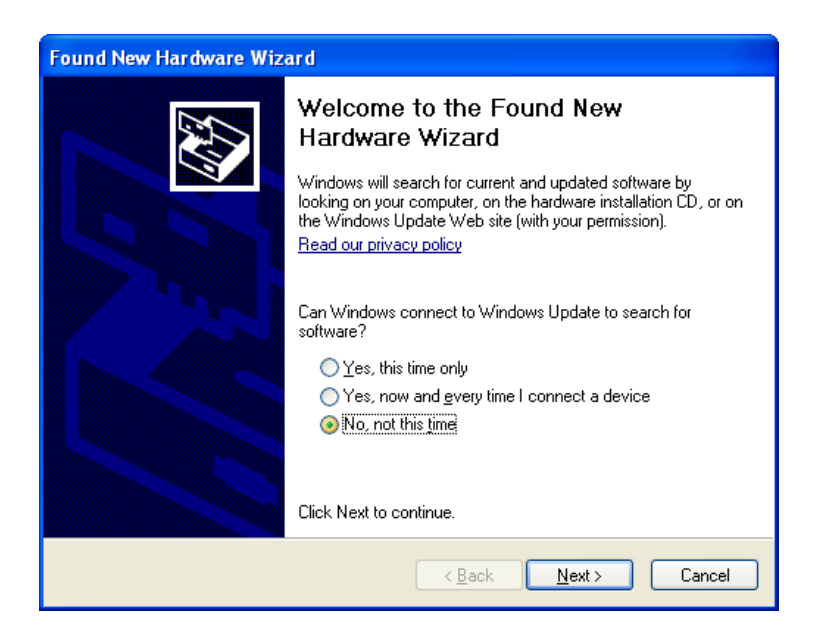

Figure 2-1. Found New Hardware Wizard (WinXP)

5. The following dialog box shown in Figure 2-2 will pop up. Select "Install the software automatically (Recommended)" and click on the Next button.

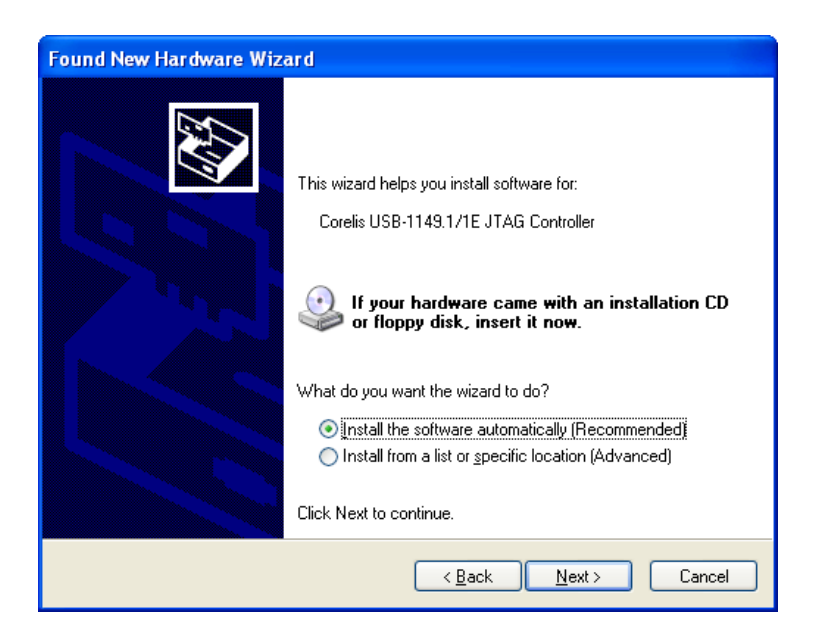

Figure 2-2. Found New Hardware Wizard (WinXP)

6. Under Windows XP, a warning dialog box will pop up indicating that the device driver has not passed Windows logo testing as shown in Figure 2-3. You can safely ignore the warning and continue the installation process by pressing the **Continue Anyway** button.

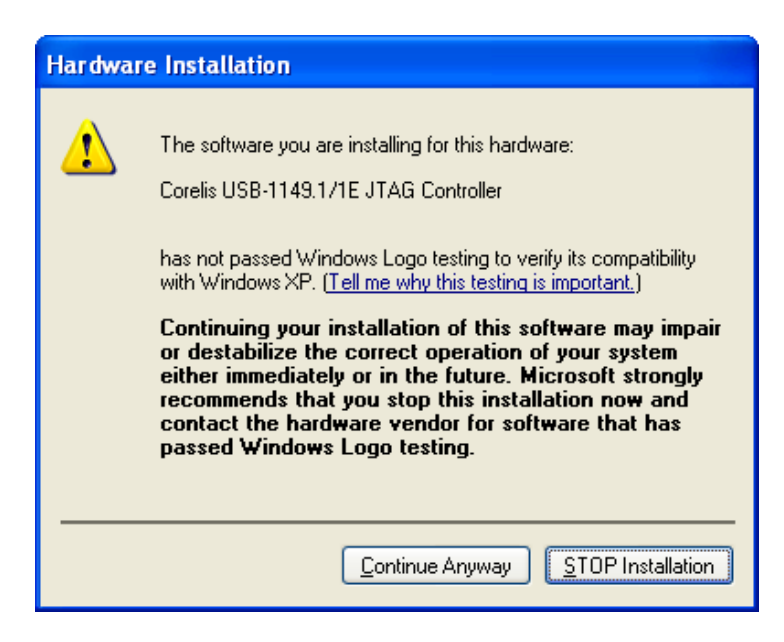

Figure 2-3. Windows Logo Warning Dialog (WinXP)

7. After the necessary files are copied to the system, the following dialog box, Figure 2-4, will pop up indicating that the device driver is successfully installed.

| Found New Hardware Wizard         |                                                         |  |
|-----------------------------------|---------------------------------------------------------|--|
|                                   | Cannot Install this Hardware                            |  |
|                                   | There was a problem installing this hardware:           |  |
|                                   | USB-1149.1/1E                                           |  |
|                                   | An error occurred during the installation of the device |  |
|                                   | The system cannot find the file specified.              |  |
|                                   |                                                         |  |
|                                   |                                                         |  |
| Click Finish to close the wizard. |                                                         |  |
|                                   | < Back Finish Cancel                                    |  |

Figure 2-4. Installation Successfully Completed (WinXP)

8. Click on the **Finish** button to close the dialog box.

9. The installation of the device drivers is now completed. Verify that the USB-1149.1/1E was correctly installed by checking for its entry in the Windows Device Manager. To run the Device Manager, right mouse click on the My Computer icon and then select Properties. Choose the Hardware tab and click on the Device Manager button. Corelis USB-1149.1/1E JTAG Controller should be listed in the Universal Serial Bus controller section as shown in Figure 2-5.

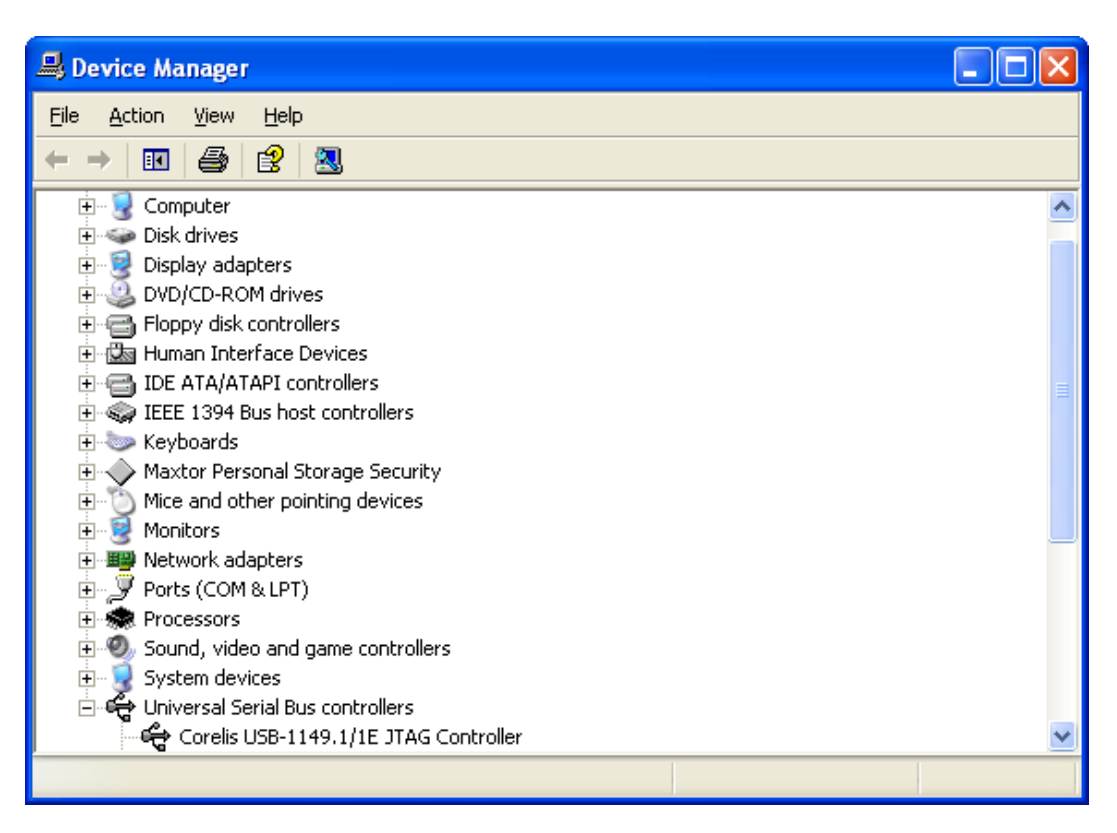

Figure 2-5. Windows Device Manager (WinXP)

Congratulations! You have now successfully installed the USB-1149.1/1E drivers on your computer and it is ready to be used. We suggest that you preserve the original packing material for the future shipment or storage of the USB-1149.1/1E.

### **Connecting to the Target**

The connection to the target board/system is through the TAP connector on the front of the USB-1149.1/1E. Figure 3-1 shows the front view of the USB-1149.1/1E box, including the TAP connector pin numbering.

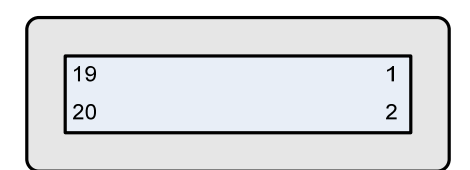

Figure 3-1. USB-1149.1/1E 20-pin TAP Connectors

To connect the TAP cables to the target (UUT), follow these steps in the order listed:

- 1. Verify that the target power is OFF.
- 2. Plug the TAP cable connector to the mating target header.
- 3. Now you can turn the target power ON.

### ALERT !

Make sure your target board is connected to GROUND prior to powering up the target board. This assures that the target power return flows through its power supply return (GND) signal and not through the ground wire of the USB cable. Otherwise, with a 'floating' target if the user hot-plugs the target power cable from its external supply (such as a 'brick' type power supply) there is no guarantee that the ground will make contact with the target first, before the power does. In such case, it is possible to momentarily engage the voltage pin of the target power supply connector prior to engaging the ground (return) pin. During such action all target current will momentarily flow through the USB cable to ground with the resulting transients possibly resetting the USB-1149.1/1E unit.

Appendix A contains general recommendations for implementing compatible target TAP connector(s). Following these recommendations makes the connection to the target easy and straightforward.

To accommodate target boards with TAP connectors other than this standard, Corelis offers short, custom adapter cables for connectors such as the Altera ByteBlaster, the Xilinx 9-pin header, the Lattice TAP connector or the TI 14-pin DSP connector.

# **Connecting the TAP Signals**

The USB-1149.1/1E contains a 20-pin TAP connector. The following table enumerates the pinout for the USB-1149.1/1E TAP connector.

| Pin | Signal Name                             | Signal Description                                                       |
|-----|-----------------------------------------|--------------------------------------------------------------------------|
| 1   | TRST*                                   | Test Reset (Input to the UUT)                                            |
| 2   | GND                                     |                                                                          |
| 3   | TDI                                     | Test Data In (Input to the UUT)                                          |
| 4   | GND                                     |                                                                          |
| 5   | TDO                                     | Test Data Out (Output from the UUT)                                      |
| 6   | GND                                     |                                                                          |
| 7   | TMS                                     | Test Mode Select (Input to the UUT)                                      |
| 8   | GND                                     |                                                                          |
| 9   | ТСК                                     | Test Clock (Input to the UUT)                                            |
| 10  | GND                                     |                                                                          |
| 11  | Write_Strobe* / SPI_CS2* /<br>GPIO1     | Discrete Output (Input to the UUT)                                       |
| 12  | GND                                     |                                                                          |
| 13  | SPI_SCK / GPIO2                         | Discrete Output (Input to the UUT)                                       |
| 14  | Reserved                                | [NOTE: may optionally be connected to GND]                               |
| 15  | Ready_Busy* / SPI_SDO (MISO)<br>/ GPIO3 | Discrete Output (Input to the UUT)                                       |
| 16  | SPI_SDI (MOSI)                          | Discrete Output (Input to the UUT)<br>[NOTE: connect to GND if not used] |
| 17  | GPIO4                                   | Discrete Output (Input to the UUT)                                       |
| 18  | I2C_SCL                                 | Discrete Output (Input to the UUT)<br>[NOTE: connect to GND if not used] |
| 19  | GPIO5                                   | Discrete Output (Input to the UUT)                                       |
| 20  | SPI_CS1* / I2C_SDA                      | Discrete Output (Input to the UUT)<br>[NOTE: connect to GND if not used] |

 Table 3-1.
 USB-1149.1/1E 20-pin Target Connector Pin Assignment

# **TAP Adapter Cable Pinouts**

The following tables enumerate the pinout of the TAP connector for each of the USB-1149.1/1E TAP adapter cables.

| UUT<br>Pin | Signal Name   | Signal Description                     |
|------------|---------------|----------------------------------------|
| 1          | Not connected |                                        |
| 2          | Not connected |                                        |
| 3          | TRST*         | Test Reset (Input to the UUT)          |
| 4          | GND           |                                        |
| 5          | TDI           | Test Data In (Input to the UUT)        |
| 6          | GND           |                                        |
| 7          | TMS           | Test Mode Select (Input to the UUT)    |
| 8          | GND           |                                        |
| 9          | TCK           | Test Clock (Input to the UUT)          |
| 10         | GND           |                                        |
| 11         | Not connected |                                        |
| 12         | GND           |                                        |
| 13         | TDO           | Test Data Out (Output from the UUT)    |
| 14         | GND           |                                        |
| 15         | SRST*         | Target System Reset (Input to the UUT) |
| 16         | GND           |                                        |
| 17         | DISCR2        |                                        |
| 18         | GND           |                                        |
| 19         | DISCR0        |                                        |
| 20         | GND           |                                        |

Table 3-2. ARM TAP Adapter Cable Pinout [P/N 15432 REV A]

| UUT<br>Pin | Signal Name   | Signal Description                  |
|------------|---------------|-------------------------------------|
| 1          | TDO           | Test Data Out (Output from the UUT) |
| 2          | GND           |                                     |
| 3          | TDI           | Test Data In (Input to the UUT)     |
| 4          | TRST*         | Test Reset (Input to the UUT)       |
| 5          | Not connected |                                     |
| 6          | Not connected | Target reference voltage            |
| 7          | TCK           | Test Clock (Input to the UUT)       |
| 8          | Not connected |                                     |
| 9          | TMS           | Test Mode Select (Input to the UUT) |
| 10         | Not connected |                                     |
| 11         | SRESET*       | Soft Reset (Input to the UUT)       |
| 12         | GND           |                                     |
| 13         | HRESET*       | Hard Reset (Input to the UUT)       |
| 14         | Not connected |                                     |
| 15         | CHECKSTOP     | Checkstop (Output from the UUT)     |
| 16         | GND           |                                     |

Table 3-3. PowerPC TAP Adapter Cable Pinout [P/N 15433 REV A]

| UUT<br>Pin | Signal Name   | Signal Description                         |
|------------|---------------|--------------------------------------------|
| 1          | TDO           | Test Data Out (Output from the UUT)        |
| 2          | Not connected | [NOTE: may optionally be connected to GND] |
| 3          | TDI           | Test Data In (Input to the UUT)            |
| 4          | TRST*         | Test Reset (Input to the UUT)              |
| 5          | Not connected |                                            |
| 6          | VSENSE        | Target reference voltage                   |
| 7          | ТСК           | Test Clock (Input to the UUT)              |
| 8          | Not connected |                                            |
| 9          | TMS           | Test Mode Select (Input to the UUT)        |
| 10         | Not connected |                                            |
| 11         | SRESET*       | Soft Reset (Input to the UUT)              |
| 12         | Not connected | [NOTE: may optionally be connected to GND] |
| 13         | HRESET*       | Hard Reset (Input to the UUT)              |
| 14         | Not connected |                                            |
| 15         | CHECKSTOP     | Checkstop (Output from the UUT)            |
| 16         | GND           |                                            |

Table 3-4. PowerPC TAP Adapter Cable (with Vsense) Pinout [P/N 15442 REV A]

# Chapter 4: Using the USB-1149.1/1E with the ScanExpress Tools

#### Hardware Setup

You must configure the USB-1149.1/1E controller in a ScanExpress application before the application can use it. This chapter uses ScanExpress Runner as an example to illustrate the initial configuration process.

# Using the USB-1149.1/1E with the ScanExpress Tools

The USB-1149.1/1E unit is compatible with ScanExpress Runner, ScanExpress Debugger and ScanExpress Programmer. The following steps are provided for ScanExpress Runner. Selecting the module in ScanExpress Debugger or ScanExpress Programmer is done in a similar fashion.

- 1. Make sure that USB-1149.1/1E controller is plugged in to your PC. Wait 3 to 5 seconds before starting any ScanExpress Applications if you just plugged in the controller.
- 2. Invoke the ScanExpress Runner application.
- 3. Click the **Setup** menu item and then select the **Controller** entry to display the Controller Configuration screen shown in Figure 4-1.

| Cor | figuration                                                                          |                 |                          |                  |    |
|-----|-------------------------------------------------------------------------------------|-----------------|--------------------------|------------------|----|
| Con | figuration<br>Test Plan Generativ<br>Controllers<br>Null Device<br>USB-1149.1<br>VE | n User Settings | Controller Configuration | Parallel Outputs |    |
|     | Null Device                                                                         |                 |                          |                  |    |
| _   |                                                                                     | ОК              | Cancel                   | Apply He         | lp |

Figure 4-1. Controller Configuration Screen

- 4. Select the USB-1149.1/1E controller from the icons on the left. Adjust the controller settings to the desired values.
- 5. After you have made your selections, click on the Apply button to test and save the settings. When the program saves the settings successfully, it displays the controller in the Current Controller box. If ScanExpress Runner cannot find the controller, it displays an error dialog.
- 6. Once ScanExpress Runner finds the USB-1149.1/1E controller, it displays a screen similar to Figure 4-2.

| Configuration                      |                                           |
|------------------------------------|-------------------------------------------|
| Test Plan Generation User Settings | Controller Configuration Parallel Outputs |
| Controllers                        | Controller Settings                       |
|                                    | TAPs Voltage 3.30V 💌                      |
| Null Device USB-1149.1             | Input Threshold Automatic 👻               |
|                                    | TCK Frequency 1.000 MHz 👻                 |
| 2.0 E 2.0 4E                       | Delay Compensation Automatic              |
| USB-1149.1 USB-1149.1<br>/E /4E    | Slew Rate Automatic                       |
| കപ 🦟 ⊻                             | TAPs Off State                            |
| Current Controller                 | Active                                    |
| USB-1149.1/1E                      |                                           |
|                                    |                                           |
|                                    |                                           |
| ОК                                 | Cancel Apply Help                         |
|                                    |                                           |

Figure 4-2. USB-1149.1/1E Setup Screen

ScanExpress Runner provides a general purpose, third-party application interface that includes specifying the correct controller and settings. This section clarifies the requirements related to the USB-1149.1/1E unit. Refer to the ScanExpress Runner manual for further information.

# Using the USB-1149.1/1E with the ScanExpress Runner Command-line

You can invoke ScanExpress Runner with special command line parameters to execute a Test Step file, provide test results and diagnostic messages in a log file (if you have the ScanExpress Runner ADO), and then terminate. The following table shows the controller identifiers and associated parameters. Consult the ScanExpress Runner User's Manual for more detail.

The USB-1149.1/1E controller uses 6 parameters. The parameters are described in the table below.

Controller keyword: USB-1149.1/1E

| Position | Parameter       | Value | Setting                               |
|----------|-----------------|-------|---------------------------------------|
| 1        | TAPs Voltage    | 1     | 1.25 V                                |
|          |                 | 2     | 1.30 V                                |
|          |                 |       | $\dots$ (0.05 volts per step)         |
|          |                 | 41    | 3.25 V                                |
|          |                 | 42    | 3.30 V                                |
|          |                 |       |                                       |
| 2        | Input Threshold | 1     | Automatic                             |
|          |                 | 2     | 0.50 V                                |
|          |                 | 3     | 0.55 V                                |
|          |                 |       | $\dots (0.05 \text{ volts per step})$ |
|          |                 | 31    | 1.95 V                                |
|          |                 | 32    | 2.00 V                                |

Table 5-1. USB-1149.1/1E Controller Parameters

| Position | Parameter       | Value  | Setting                                                                     |
|----------|-----------------|--------|-----------------------------------------------------------------------------|
| 3        | Clock Erequency | 1      | 100 MHz                                                                     |
| 5        | Clock Prequency | •••    | (1 MHz increment)                                                           |
|          |                 | 86     | 15 MHz                                                                      |
|          |                 | 87     | 14.5 MHz                                                                    |
|          |                 |        | (0.5 MHz increment)                                                         |
|          |                 | 114    | 1 MHz                                                                       |
|          |                 | 115    | 0.950 MHz                                                                   |
|          |                 |        | (0.05 MHz increment)                                                        |
|          |                 | 133    | 0.050 MHz                                                                   |
| 4        | Delay           | 1      | Automatic                                                                   |
|          | Compensation    | 2      | No Delay                                                                    |
|          | 1               | 3      | 0.5 Clock Delay                                                             |
|          |                 | 4      | 1.0 Clock Delay                                                             |
|          |                 | 5      | 1.5 Clock Delay                                                             |
|          |                 | 6      | 2.0 Clock Delay                                                             |
|          |                 | 7      | 2.5 Clock Delay                                                             |
|          |                 | 8      | 3.0 Clock Delay                                                             |
| 5        | Slew Rate       | 1      | Automatic                                                                   |
| 5        | Siew Rate       | 2      | Slow slew rate                                                              |
|          |                 | 3      | Normal slew rate                                                            |
|          |                 |        |                                                                             |
| 6        | TAPs Off State  | 1<br>2 | Active (JTAG signals are driven when tests are not<br>running)<br>Tri-State |

#### Table 5-1. USB-1149.1/1E Controller Parameters (continued)

#### Example:

To select a USB-1149.1/1E controller card with TAP voltage of 3.30 V, automatic threshold, TCK frequency of 1 MHz, automatic slew rate, automatic delay compensation, tri-state the JTAG signals (when test is finished), use the following "controller specification" string:

USB-1149.1/1E,42,1,114,1,1,2,

# **10-pin TAP Connector**

The Boundary-Scan TAP is a well defined IEEE-1149.1-compatible electrical interface between boundary-scan test equipment and the boundary-scan compatible devices in the user's target board. Boundary-scan based test equipment, such as the Corelis ScanExpress family of products, utilize a single TAP to interface to the UUT. This section explains how to implement a TAP connector that is compatible with most standard test equipment.

The TAP contains 5 signals: TCK, TMS, TDO, TDI and optionally TRST\*. It also contains ground signal(s). Corelis recommends the standard TAP connector shown in Figure A-1, which is widely regarded as the industry standard. Note that each signal is terminated with a resistor (discussed below) in order to improve noise immunity.

The connector on the user's target should have a standard flat cable compatible pinout to match the TAP connector described in Table A-1. Figure A-1 shows the top view of the basic target 10-pin connector header  $(0.100 \times 0.100 \text{ in. spacing})$ :

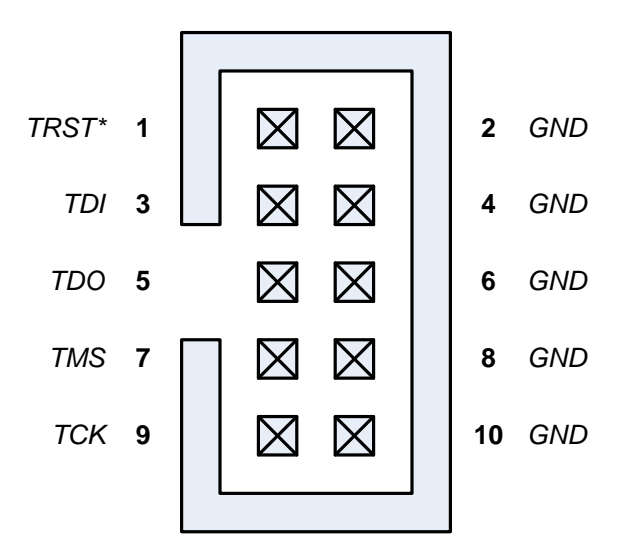

Figure A-1. Standard TAP connector (top view)

| Table  | A-1   | describes  | the | 10-pin | TAP | connector | signals | and | Corelis | recommended | values | of |
|--------|-------|------------|-----|--------|-----|-----------|---------|-----|---------|-------------|--------|----|
| termin | ating | resistors: |     | -      |     |           | _       |     |         |             |        |    |

| Pin | Signal | Direction         | Termination                     |                                              |
|-----|--------|-------------------|---------------------------------|----------------------------------------------|
| 1   | TRST*  | Input to the UUT  | 1K pull-up (or 1.5K pull-down)~ | → Note: Some target                          |
| 2   | GND    |                   |                                 | boards may require a                         |
| 3   | TDI    | Input to the UUT  | 1K pull-up                      | pull-down resistor on<br>the TRST* signal to |
| 4   | GND    |                   |                                 | assure normal device                         |
| 5   | TDO    | Output of the UUT | 33 ohm series                   | operations when not<br>in boundary-scan test |
| 6   | GND    |                   |                                 | mode.                                        |
| 7   | TMS    | Input to the UUT  | 1K pull-up                      |                                              |
| 8   | GND    |                   |                                 |                                              |
| 9   | TCK    | Input to the UUT  | 1K pull-up                      |                                              |
| 10  | GND    |                   |                                 |                                              |

 Table A-1.
 Signal Description and Termination

Table A-2 summarizes the specifications for the 10-pin TAP connector. Equivalent connectors are available from other manufacturers.

| Reference            | Description                                        | Manufacturer | Part Number |
|----------------------|----------------------------------------------------|--------------|-------------|
| 10-Pin<br>Target TAP | Straight header, 10-pin, 4 wall, with center notch | 3М           | 3473-6610   |

Table A-2. Standard 10-Pin TAP Connector

Figure A-2 shows a typical schematic of the target TAP connector with the recommended termination resistors. The 1K pull-up resistors should connect to the target Vcc supply corresponding to the interface voltage (programmable on the USB-1149.1/1E from 1.25 to 3.3 V). Recommended resistor values are  $\pm -5\%$ .

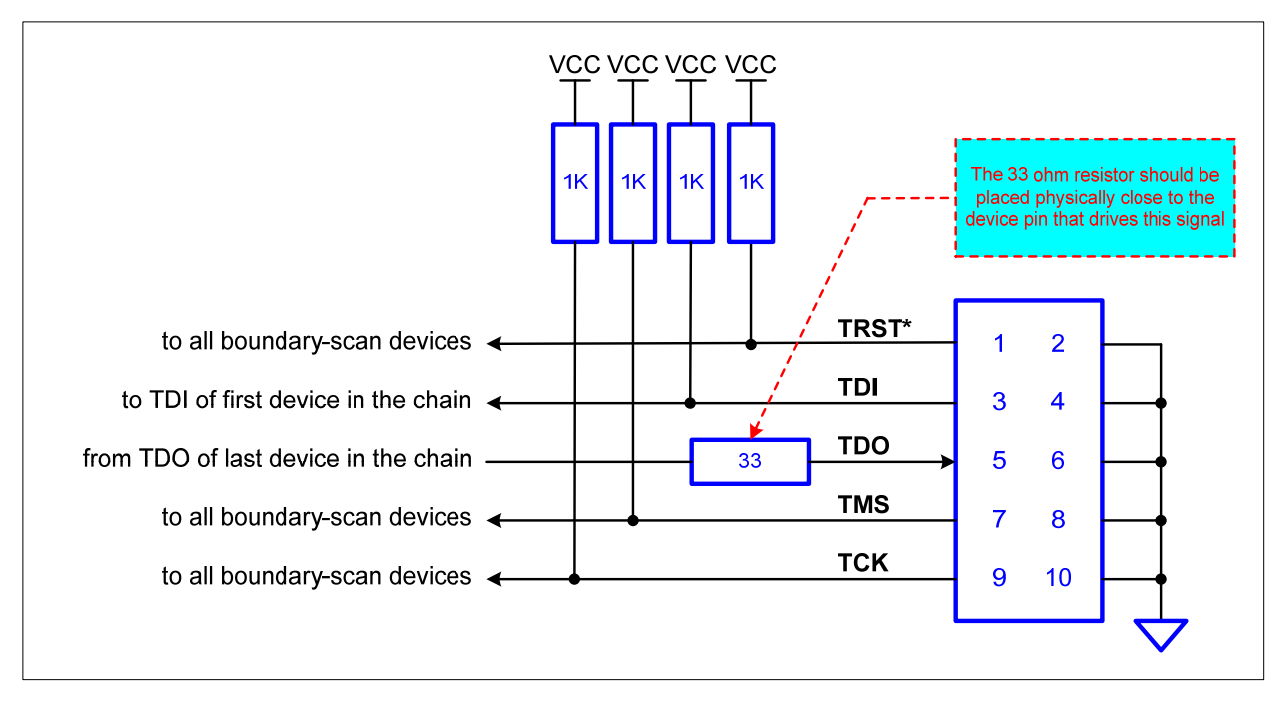

Figure A-2. 10-pin TAP Connector Schematic

# **16-pin TAP Connector**

To build in support for in-circuit programming of flash or microprocessor devices, Corelis recommends including supplemental control signals in the TAP interface. The ScanExpress Programmer can use a 16-pin TAP, similar to Figure A-3, to improve programming time. This interface adds Write\_Strobe\*, Ready/Busy\*, and ground signals to the standard 5-signal interface. Terminating resistors (see Table) can improve signal quality.

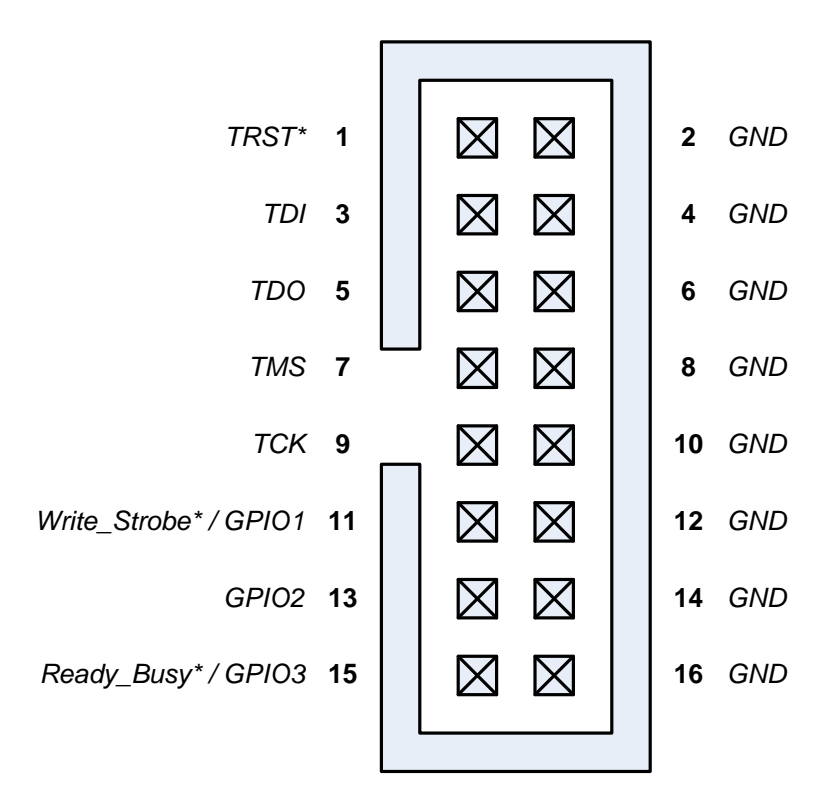

Figure A-3. Boundary-scan Flash Programming 16-Pin TAP Connector (top view)

Corelis' Flash Programming software supports the external signals Write\_Strobe\* and Ready/Busy\*, in addition to the standard but slower scanned out/in signals approach.

The Write\_Strobe\* signal is active low and should be pulled up with a 1K resistor on the target board. It needs to be logically ORed with the flash Write-Enable (WE\*) signal so that either the flash Write-Enable (WE\*) signal or the external Write\_Strobe\* going low will assert the flash WE\* input.

The active low Ready/Busy\* signal is typically an open-collector/open-drain signal that ties directly to the same signal(s) on the Flash device(s). This enables multiple devices to drive it toward the USB-1149.1/1E.

Table A-3 summarizes the specifications for a 16-pin TAP connector without latch ejectors. Equivalent connectors are available from other manufacturers.

| Reference | Description                                        | Manufacturer | Part Number |
|-----------|----------------------------------------------------|--------------|-------------|
| Flash TAP | Straight header, 16-pin, 4 wall, with center notch | 3M           | 2516-6002UG |

#### Table A-3. Flash Programming TAP 16-Pin Connector

Table A-4 describes the signals and Corelis recommended values of terminating resistors:

| Pin | Signal        | Direction        | Termination                      | <b>Note:</b> Some target boards may require a |
|-----|---------------|------------------|----------------------------------|-----------------------------------------------|
| 1   | TRST*         | Input to the UUT | 1K pull-up (or 1.5K pull-down) – | pull-down resistor on<br>the TRST* signal to  |
| 2   | GND           |                  |                                  | assure normal device                          |
| 3   | TDI           | Input to the UUT | 1K pull-up                       | operations when not<br>in boundary-scan test  |
| 4   | GND           |                  |                                  | mode                                          |
| 5   | TDO           | Output from UUT  | 33 ohm series                    |                                               |
| 6   | GND           |                  |                                  | Note: The target                              |
| 7   | TMS           | Input to the UUT | 1K pull-up                       | TDI signal is driven                          |
| 8   | GND           |                  |                                  | by the TDO signal of                          |
| 9   | ТСК           | Input to the UUT | 1K pull-up                       | controller                                    |
| 10  | GND           |                  |                                  |                                               |
| 11  | Write_Strobe* | Input to the UUT | 1K pull-up                       |                                               |
| 12  | GND           |                  |                                  | ► Note: The target                            |
| 13  | GPIO2         |                  |                                  | TDO signal drives                             |
| 14  | GND           |                  |                                  | controller's TDI                              |
| 15  | Ready/Busy*   | Output from UUT  | 1K pull-up                       | signal                                        |
| 16  | GND           |                  |                                  |                                               |

 Table A-4.
 16-pin Connector Signal Description and Termination

Figure A-4 shows a typical schematic of the target TAP connector with termination resistors. The 1K pull-up resistors should connect to the target Vcc supply corresponding to the interface voltage (programmable on the USB-1149.1/1E from 1.25 to 3.3 V). Recommended resistor values are +/-5%.

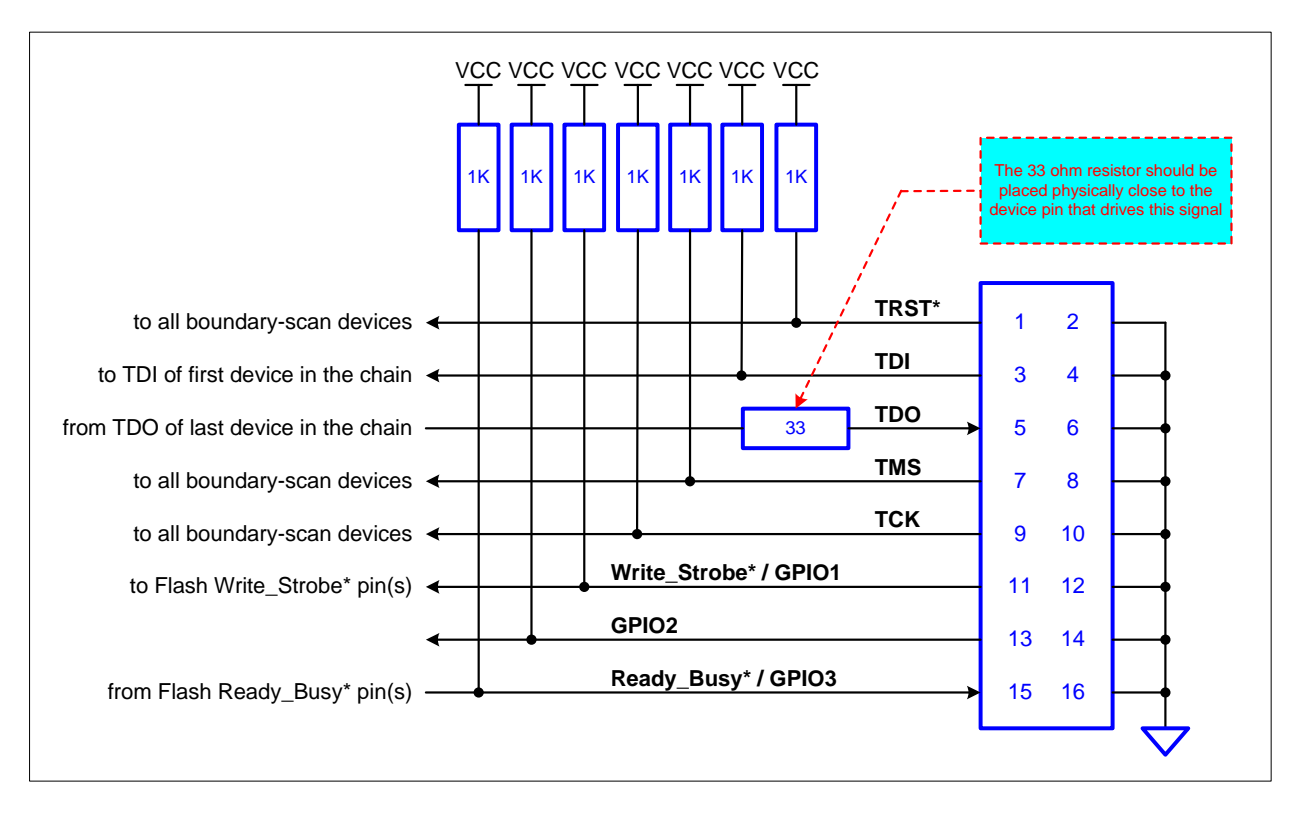

Figure A-4. 16-pin Flash Programming TAP Connector Schematics

## **20-pin TAP Connector**

To build in support for in-circuit programming of flash or microprocessor devices, Corelis recommends including supplemental control signals in the TAP interface. The ScanExpress Programmer can use a 20-pin TAP, similar to Figure A-5, to improve programming time. This interface adds Write\_Strobe\*, Ready/Busy\*, and ground signals to the standard 5-signal interface. Terminating resistors (see Table) can improve signal quality.

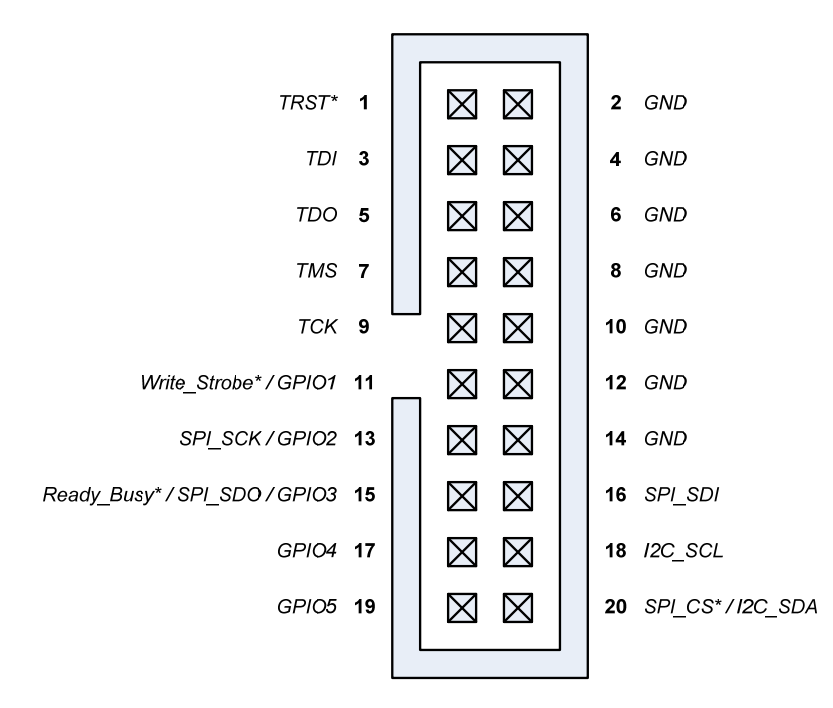

Figure A-5. Boundary-scan Flash Programming 20-Pin TAP Connector (top view)

Corelis' Flash Programming software supports the external signals Write\_Strobe\* and Ready/Busy\*, in addition to the standard but slower scanned out/in signals approach.

The Write\_Strobe\* signal is active low and should be pulled up with a 1K resistor on the target board. It needs to be logically ORed with the flash Write-Enable (WE\*) signal so that either the flash Write-Enable (WE\*) signal or the external Write\_Strobe\* going low will assert the flash WE\* input.

The active low Ready/Busy\* signal is typically an open-collector/open-drain signal that ties directly to the same signal(s) on the Flash device(s). This enables multiple devices to drive it toward the USB-1149.1/1E.

Table A-5 summarizes the specifications for a 20-pin TAP connector without latch ejectors. Equivalent connectors are available from other manufacturers.

| Reference | Description                                        | Manufacturer | Part Number |
|-----------|----------------------------------------------------|--------------|-------------|
| Flash TAP | Straight header, 20-pin, 4 wall, with center notch | 3M           | 2520-6002UG |

#### Table A-5. Flash Programming TAP 20-Pin Connector

Table A-6 describes the signals:

| Pin | Signal Name                             | Signal Description                                                       |
|-----|-----------------------------------------|--------------------------------------------------------------------------|
| 1   | TRST*                                   | Test Reset (Input to the UUT)                                            |
| 2   | GND                                     |                                                                          |
| 3   | TDI                                     | Test Data In (Input to the UUT)                                          |
| 4   | GND                                     |                                                                          |
| 5   | TDO                                     | Test Data Out (Output from the UUT)                                      |
| 6   | GND                                     |                                                                          |
| 7   | TMS                                     | Test Mode Select (Input to the UUT)                                      |
| 8   | GND                                     |                                                                          |
| 9   | ТСК                                     | Test Clock (Input to the UUT)                                            |
| 10  | GND                                     |                                                                          |
| 11  | Write_Strobe* / SPI_CS2* /<br>GPIO1     | Discrete Output (Input to the UUT)                                       |
| 12  | GND                                     |                                                                          |
| 13  | SPI_SCK / GPIO2                         | Discrete Output (Input to the UUT)                                       |
| 14  | Reserved                                | [NOTE: may optionally be connected to GND]                               |
| 15  | Ready_Busy* / SPI_SDO (MISO)<br>/ GPIO3 | Discrete Output (Input to the UUT)                                       |
| 16  | SPI_SDI (MOSI)                          | Discrete Output (Input to the UUT)<br>[NOTE: connect to GND if not used] |
| 17  | GPIO4                                   | Discrete Output (Input to the UUT)                                       |
| 18  | I2C_SCL                                 | Discrete Output (Input to the UUT)<br>[NOTE: connect to GND if not used] |
| 19  | GPIO5                                   | Discrete Output (Input to the UUT)                                       |
| 20  | SPI_CS1* / I2C_SDA                      | Discrete Output (Input to the UUT)<br>[NOTE: connect to GND if not used] |

 Table A-6.
 USB-1149.1/1E 20-pin Target Connector Pin Assignment

Figure A-6 shows a typical schematic of the target TAP connector with termination resistors. The 1K pull-up resistors should connect to the target Vcc supply corresponding to the interface voltage (programmable on the USB-1149.1/1E from 1.25 to 3.3 V). Recommended resistor values are +/-5%.

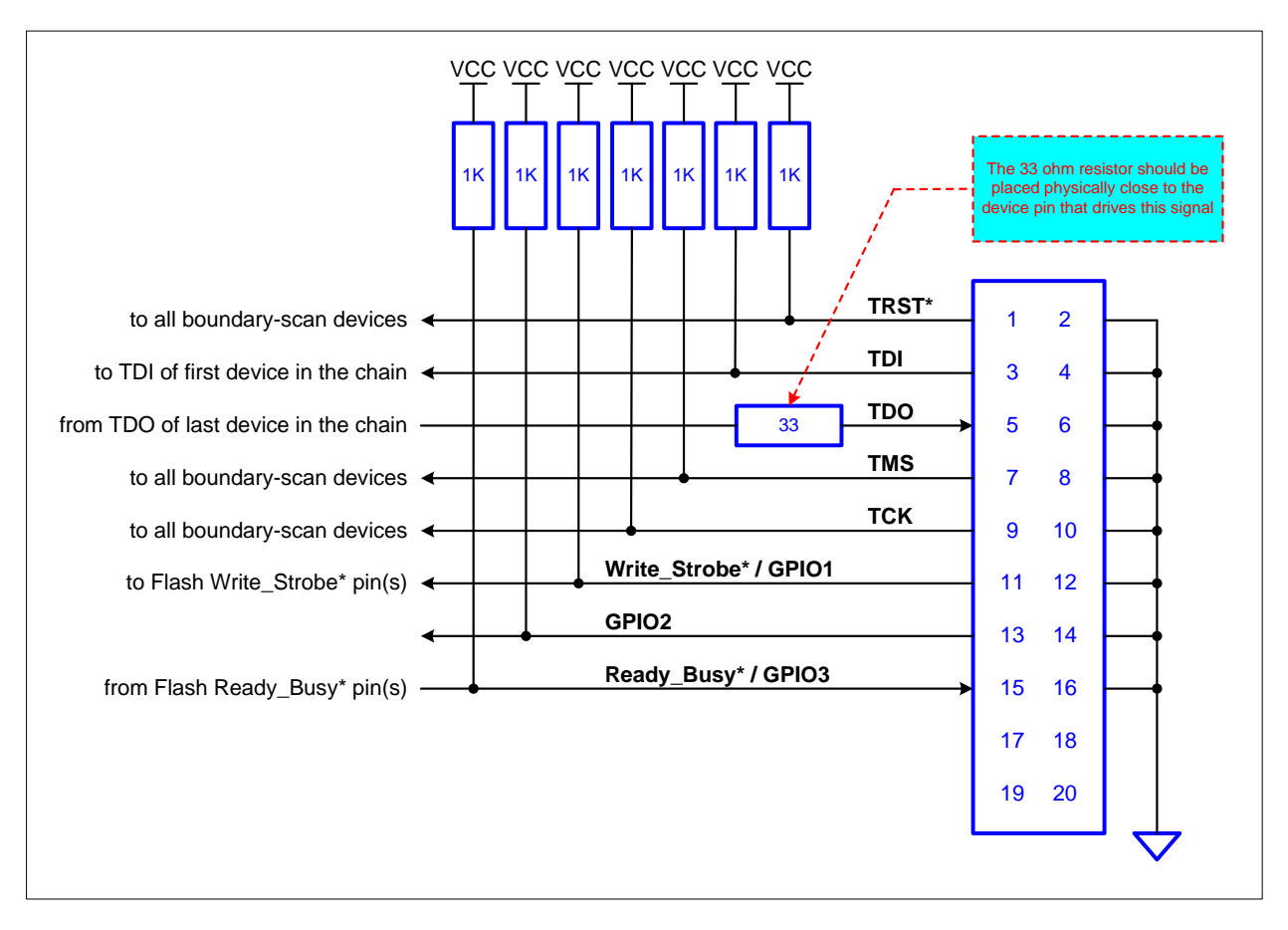

Figure A-6. 20-pin TAP Connector Schematic for JTAG

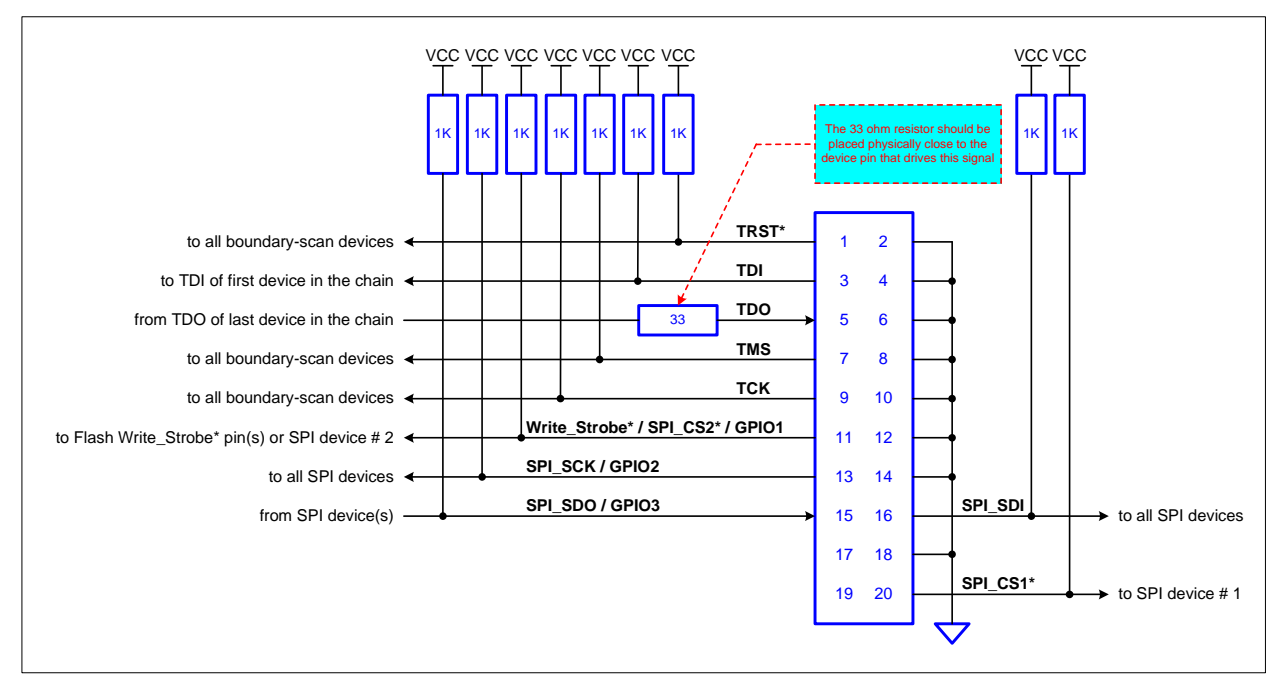

Figure A-7 shows the recommended 20-pin TAP connector schematic that supports JTAG and direct SPI programming.

Figure A-7. 20-pin TAP Connector Schematic for Direct SPI Programming

Figure A-8 shows the recommended 20-pin TAP connector schematic that supports JTAG and direct I2C programming.

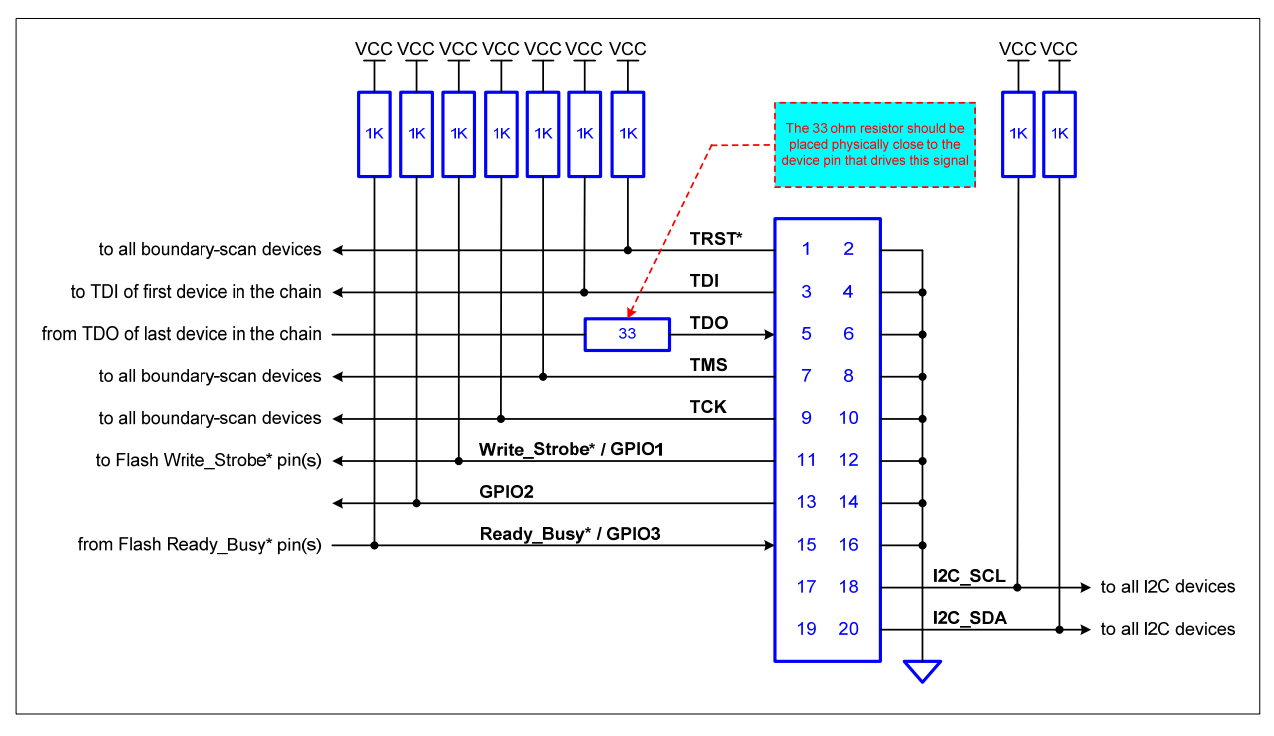

Figure A-8. 20-pin TAP Connector Schematic for Direct I2C Programming

The USB-1149.1/1E has a self test utility that can be used to test the unit and make sure that it is fully functional. Logic at the TAP connectors can read back data shifted out on TMS and TDO synchronously with the TCK. Using these signal paths, a host can test the TAP signals all the way to the connectors, verifying the overall functionality of the system.

## Self-Test

The self-test utility is provided as an off-line confidence test only. Under normal circumstances there is no need to run the self-test utility software. However, if you suspect that the product is damaged, you can run the self-test on the USB-1149.1/1E module. The self-test utility is installed on your computer in the same folder where the ScanExpress Applications (ScanExpress Runner, ScanExpress Debugger and ScanExpress Programmer) applications are installed. Make sure to disconnect any target cables before running the test.

Using Windows Explorer, select and run the "USB1149\_1E\_test.exe" file. A small pop-up should appear. Click on Test to run the self-test.

The program should respond with results similar to the screen shown in Figure B-1.

| 🖞 USB-1149.1/1E Self-Test |                 |                  |
|---------------------------|-----------------|------------------|
| TEST<br>Enable test       | Number of Loops | Result           |
| USB Communications        | 1               | PASSED<br>PASSED |
| Voltage Test              | 1               | PASSED           |
| Exit                      | Clear           | View Results     |

Figure B-1. Self-Test Results for the USB-1149.1/1E